Using the Firefox web browser, go to the European Nucleotide Archive (<u>http://www.ebi.ac.uk/ena)</u> and search for SRX001554. You can't use Google Chrome as it is incompatible with ENA's download function.

| SRX001554 Search<br>European Nucleotide Archive Seguence | EMBL-EBI                    | S                                        | Services | Research | Training               | About us         |
|----------------------------------------------------------|-----------------------------|------------------------------------------|----------|----------|------------------------|------------------|
|                                                          | European Nucleotide Archive | SRX001554<br>Examples: BN000065, histone |          |          | Sear<br>Advan<br>Seque | ch<br>ced<br>nce |

## 2. This will return the search results for SRX001554.

| Search results for SRX001554 |                                                                                                    |
|------------------------------|----------------------------------------------------------------------------------------------------|
| Read<br>Experiment (1)       | Experiment (1 results found)                                                                             |
| Run (1)                      | SRX001554 Illumina Genome Analyzer II sequencing; Brucella species WGS Comparative<br>View all 1 results |
|                              |                                                                                                    |
|                              | Run (1 results found)                                                                                    |
|                              | SRR005751 Illumina Genome Analyzer II sequencing; Brucella species WGS Comparative<br>View all 1 results |
|                              |                                                                                                    |

3. Click on "SRX001554". This is a hyperlink.

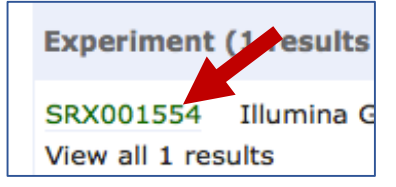

4. This will take you to the landing page for the SRX001554 genome data.

| Experiment: SRX001554                                                    |                                 |                     |                                  |                         |                  |                |                                                   |                                   |                       |                         |                            |                          |                                |                                 |                                    |
|--------------------------------------------------------------------------|---------------------------------|---------------------|----------------------------------|-------------------------|------------------|----------------|---------------------------------------------------|-----------------------------------|-----------------------|-------------------------|----------------------------|--------------------------|--------------------------------|---------------------------------|------------------------------------|
| Illumina Genome Analyzer II sequencing; Brucella species WGS Comparative |                                 |                     |                                  |                         |                  |                |                                                   |                                   |                       |                         |                            |                          |                                |                                 |                                    |
| View: XML                                                                |                                 |                     |                                  |                         |                  |                |                                                   |                                   |                       |                         |                            |                          |                                | Sen<br>Dow                      | d Feedback 🗟<br>nload: XML         |
| Submitting C<br>BI                                                       | entre                           | Plat                | form<br>IMINA                    |                         | Mode             | el<br>ina Genc | ome Analyzer                                      | п                                 | Read Cou<br>9,096,732 | nt                      |                            | Ba:<br>463               | se Count<br>3,933,332          |                                 |                                    |
| Library Layou<br>SINGLE                                                  | ut                              | Libr                | ary Strategy                     |                         | Libra            | ary Sour       | rce                                               |                                   | Library Se<br>RANDOM  | election                |                            | Lib                      | exa-6858                       |                                 |                                    |
| Broker Name<br>NCBI                                                      | 2                               |                     |                                  |                         |                  |                |                                                   |                                   |                       |                         |                            |                          |                                |                                 |                                    |
| Description<br>Illumina seque                                            | encing of Bru                   | cella melitensis bv | . 1 str. F3/99                   | 548 via randor          | n selection      |                |                                                   |                                   |                       |                         |                            |                          |                                |                                 |                                    |
| Navigation                                                               | Re                              | ad Files            | Attribu                          | ites                    |                  |                |                                                   |                                   |                       |                         |                            |                          |                                |                                 |                                    |
| This table cont<br>Download files                                        | ains the files                  | for experiment SF   | RX001554                         |                         |                  |                |                                                   |                                   |                       |                         |                            |                          |                                |                                 |                                    |
| Select columns                                                           | 1                               | - 1                 | of 1 results                     | In TEXT                 |                  |                |                                                   |                                   |                       |                         |                            |                          |                                |                                 |                                    |
| Showing resu                                                             | lts 1 - 1 of                    | 1 results           |                                  |                         |                  |                |                                                   |                                   |                       |                         |                            |                          |                                |                                 |                                    |
| Study<br>accession                                                       | Secondary<br>study<br>accession | Sample<br>accession | Secondary<br>sample<br>accession | Experiment<br>accession | Run<br>accession | Tax ID         | Scientific<br>name                                | Instrument<br>model               | Library<br>layout     | Fastq<br>files<br>(ftp) | Fastq<br>files<br>(galaxy) | Submitted<br>files (ftp) | Submitted<br>files<br>(galaxy) | CRAM<br>Index<br>files<br>(ftp) | CRAM<br>Index<br>files<br>(galaxy) |
| PRJNA47721                                                               | SRP020325                       | SAMN00102884        | SRS001185                        | SRX001554               | SRR005751        | 520482         | Brucella<br>melitensis<br>bv. 1 str.<br>F3/99-548 | Illumina<br>Genome<br>Analyzer II | SINGLE                | File 1                  | <u>File 1</u>              |                          |                                |                                 |                                    |

5. In the middle of the page, find the words "Download files" and click on that.

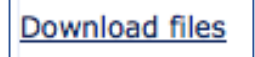

| mote Files |             |               |      |          |
|------------|-------------|---------------|------|----------|
| Download   | Name        | Size          |      | Progress |
|            | SRR005751.f | astq.gz 44984 | 9042 | 0%       |
|            |             |               |      |          |

6. This will open up a box that allows you to download the Fastq files for this genome.

7. You will need to select the file to download. Click on the "Select All" button (indicated by the arrow in the top screenshot). This will select the file, that you can see by a check in the box under Download (indicated by the arrow in the lower screenshot) and the row will turn blue.

| al Download Directory:                                                       |                                                  |                 |   | Photocal  | UDT dieta S |
|------------------------------------------------------------------------------|--------------------------------------------------|-----------------|---|-----------|-------------|
| mote Files                                                                   |                                                  |                 |   |           |             |
| Drawnload                                                                    | Name                                             | Size            | 1 | Progress  |             |
|                                                                              | SRR005751.fwite.gz                               | 449849042       |   |           | 0%          |
| NO                                                                           | cion:                                            |                 |   |           |             |
|                                                                              |                                                  | Start Download  |   |           |             |
| moud Fasts Files Download                                                    | Submitted Files.]                                | Start Download  |   |           |             |
| enload Azeta Alles Download<br>Download Directory:                           | Submitted Files                                  | Start Download  |   | Protocol  | UOT deta 5  |
| enload Facto Files Download<br>Download Desctory:                            | Submitted Files                                  | Start Download  |   | Protocol  | UDT deta 5  |
| nioad Jung Hins Download<br>Download Deectory:                               | Submitted Files                                  | Start Download  |   | Protocol  | UDT deta 5  |
| nikad Tariq Iliks   Download<br>Download Directory<br>sets Files<br>Download | Submitted Files )                                | Start Dewrload  |   | Protocol: | UDT (Beta 5 |
| etisad Turig Nes Download<br>Download Directory<br>ask Files<br>Download     | Submitted Files ]<br>Same<br>Sakib01751.forei.ge | Start Dewritedd |   | Protocol  | 0%          |

8. Now you will need to select a place to download the files. You can do this by clicking on the box with the four periods (....) that you can see at the top of box (indicated by small arrow in top screenshot below). This will open up a window that allows you to select where you will put the files on your computer (lower screenshot).

| Download Directory: |                                                                                                    |           |
|---------------------|----------------------------------------------------------------------------------------------------|-----------|
| ote Files           |                                                                                                    |           |
| ownload             | Name                                                                                                   | Size      |
|                     | SRR005751.fastq.gz                                                                                     | 449849042 |
|                     | Applications Music<br>Desktop NewFolder<br>Documents Pictures<br>Downloads Public<br>Library<br>Movies |           |
|                     | Folder Name: /Users/wattam                                                                             |           |
|                     |                                                                                                    |           |

9. You can use an existing folder, or create a new one. Once you have made your selection, click "Open".

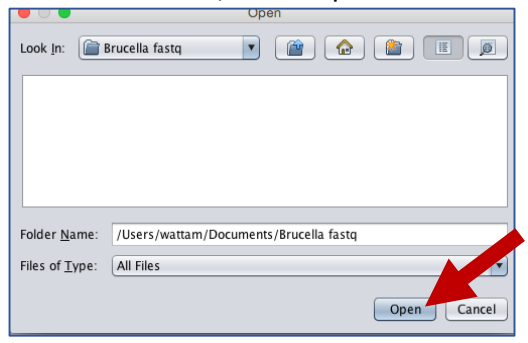

10. Once you have the file selected and the destination assigned, hit the "Start Download" button.

| al Download Directory: /Users/ | Submitted Files    |           | Protocol: UDT (8 |
|--------------------------------|--------------------|-----------|------------------|
| emote Files                    |                    |           |                  |
| Download                       | Name               | Size      | Progress         |
|                                | SRR005751.fastq.gz | 449849042 | Already Dow      |
|                                |                    |           |                  |
|                                |                    |           |                  |

## 11. You can see the status of your download.

|                                 | Cancel Download |                   |
|---------------------------------|-----------------|-------------------|
| Status: Downloading file 1 of 1 |                 | Speed: 66.65 MB/s |

## 12. When the download is completed, you will see a message to that a effect at the bottom of the Download viewer.

| Status, Developed of J file(s) Completed NDE sheeksum(s) unified!     | Developed Completed |
|-----------------------------------------------------------------------|---------------------|
| <br>Status. Download of 1 file(s) completed MDS checksum(s) verified! | Download Completed  |